# 求人申込みは、 **求人者マイページ**からのお手続きをお願いします!

#### まだ未登録の事業所様は、ぜひ裏面の開設申込書をハローワークへメール送信を!

#### 「求人者マイページ」とは?

求人者サービスをオンライン上で受けられる事業主向け専用ページです。ハローワークにメールアドレ スを登録後、パスワードを設定するだけで簡単に開設できます。

# 求人申込ができます! 自社のPR画像を公開できます! 選考結果の入力もできます! 過去に出した求人データを転用できます!

## 更新したい求人もデータ転用でOK! これからは更新も求人データ転用でお願いします! ハローワークへの連絡事項に「更新」と入力してください

過去の求人履歴を利用して新たな求人申込みができるため、求人 情報を自社で保存する必要がなく、管理もしやすくなります。

### <マイページ開設手順>

- メールアドレスの登録 (個人のアドレスではなく事業所のメールアドレスのご利用をオススメします。)
  まだ未登録の事業所様は、ぜひ裏面の開設申込書を八ローワークへメール送信を!
- 2 ハローワークでメールアドレスを登録後、メールでご連絡します。
- 3 ハローワークインターネットサービス(<u>https://www.hellowork.mhlw.go.jp/</u>) にアクセスしてください。

#### (別紙 操作ガイド参照)

- 4 トップページの「求人者マイページ開設(パスワード登録)」をクリックしてください。
- 5 プライバシーポリシー、利用規約を確認し「同意します」をチェック→次へ進む
- 6 登録したメールアドレスを入力→次へ進む
- 7 「パスワード登録」画面に切り替わります(閉じないでください)
- 8 「登録するパスワード」「登録するパスワード(確認用)」を入力
- \*登録するパスワードは半角数字・英字・記号の3種類を組み合わせてください 9 認証キーの入力→完了
  - \*「認証キー」は登録したメールアドレスに受信されています。

### パスワード登録完了→マイページ開設です

| 【お問い合わせ先】         | 【操作方法に関するお問い合わせ先】                      |
|-------------------|----------------------------------------|
| ハローワーク五所川原 求人企画部門 | <ヘルプデスク>                               |
| 電話 0173-34-3171   | 電話 0570-077450                         |
|                   | 《受付:月~金(祝日除く)9:30~18:00》               |
|                   | N−II, bolndock@bd bollowork mblw ao in |

# マイページ開設申込書

## 事業所名

# 事業所番号 0206-

# メールアドレス

## 送信先:goshogawara-anteisho@mhlw.go.jp

\*メールベタ打ちOK